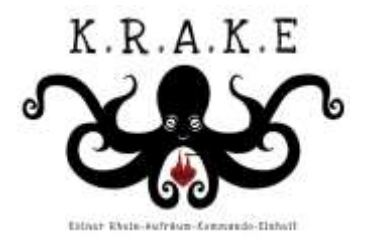

## Verantwortung für den Rhein

Nicolas Schweigert, KRAKE e.V., Projektleitung Petition, nico@rheinkrake.de

1. Unter folgendem Link findet ihr die Petition

Klickt auf folgenden Link: Die Petition befindet sich aktuell noch in Prüfung, erst nach erfolgreicher Prüfung kann man die Petition unterschreiben.

LINK:

2. Ihr kommt auf die Seite des Petitionsausschusses und findet die Petition.

|                     |                                                                                                    |                                                               | sist. retrainitions                                                                                             |  |
|---------------------|----------------------------------------------------------------------------------------------------|---------------------------------------------------------------|----------------------------------------------------------------------------------------------------|--|
|                     | Dvatache: Bundestaj                                                                                                    | Petitionen                                                    |                                                                                                    |  |
| Petition einreichen | Petitions-Forum                                                                                                    | Service und Information                                       | Kontakt                                                                                                    |  |
|                     |                                                                                                    | and the second second                                         | A CONTRACTOR OF A CONTRACTOR OF A CONTRACTOR OF A CONTRACTOR OF A CONTRACTOR OF A CONTRACTOR OF A CONTRACTOR OF |  |
|                     | Batasis + Emandeau + Peters or fu                                                                                                    |                                                               |                                                                                                    |  |
|                     | Petition 151781                                                                                                    |                                                               |                                                                                                    |  |
|                     | Reserved                                                                                                    |                                                               |                                                                                                    |  |
|                     | Installierung von Photovoltaikanlagen auch im Außenbereich vom 06.04                                                                                                    | 5.2023                                                        |                                                                                                    |  |
|                     | Teat der Polition                                                                                                    | Detailtbersicht                                               | •                                                                                                    |  |
|                     | Der Petert forbeit ann Änderung des Diemechts demit Photochistenlager auch cann im Auflandereich intelle<br>Indirden durfen, seine des Machenindzeigegete Landwittelnat verschreitit.                                                                              | et 86.46x<br>15/1787                                          |                                                                                                    |  |
|                     | Begrinburg                                                                                                    | fixing spatients                                              |                                                                                                    |  |
|                     | Das neue 660 Genets agel dass man PV aintagen auch estatzieren im Gaben aufbelen oorf, eenn saa Hawa<br>nonf geegenet es anta-<br>Das Basech en Ausenband maatt ker leder nati mit, vor allem neum die Mashernutzageplei in uneuren<br>Beelen Landestad mesterent. | Status<br>in der Mitzeichnung                                 |                                                                                                    |  |
|                     | We name an public drawtittor was recritien and name the Printings (distant part) will be a cave.<br>We name more theorem to be the factor View period or when any electric apprending.<br>Select of the permether is not wave or de instructionage entities for.   | Download der Petition<br>(1) die PCP Care<br>Frahefunge Ablam |                                                                                                    |  |
|                     | Auch vor recchten son beside Streigen ende belatigen, nur leider macht des Starschlichen nicht Hit.                                                                                                    | 06 141 2023                                                   |                                                                                                    |  |
|                     | Politic relations 2                                                                                                    | 27 02 20M                                                     |                                                                                                    |  |
|                     | O Fetilina tollen +                                                                                                    | (Jac)                                                         |                                                                                                    |  |
|                     |                                                                                                    | Mitaichausesweilauf                                           | ٥                                                                                                    |  |

3. Hier einmal auf das grüne Feld klicken: "Petition mitzeichnen"

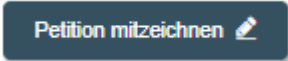

4. Nun muss man sich entweder "neu anmelden" oder wenn man "bereits registriert" anmelden.

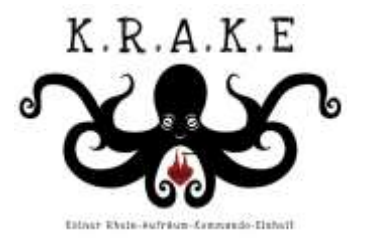

| ich bin bereits registriert ich hin nen hier                                                                                                    |                                                         |
|----------------------------------------------------------------------------------------------------|---------------------------------------------------------|
| Can die Publice netzwardheur, melalen Sie sich bille net three E-Mail Admonie und th<br>Neur Sie soch nicht registiert sind, köcken Sie bille auf den Link "Ich bis neu ben" | rant Paraturiet an                                      |
| 5-Mail Adresse*                                                                                                    |                                                         |
| xxx@xxx.cem                                                                                                    |                                                         |
| 299wort"                                                                                                    |                                                         |
|                                                                                                    |                                                         |
|                                                                                                    | · Pasavort vergesser                                    |
| für die Mitzeichnerliste                                                                                                    |                                                         |
| itte säiten Sie, ob Sie mit Brem vealen Namen oder mit Brei Mitoschrae-Namme<br>mitelli wird, in der Mitzischoargabels aufgeführt werden woßer:                              | (Beispel 12345), die automatisch ist finer Mitjestimung |
| Ich möchte mit meinem vollständigen Vor- und Zunamen in der Mitzeichnerliste g                                                                                               | eführt werden                                           |
| Ich mochte ohne Namen, nur mit Mitzechner-Nummer aufgeführt werden                                                                                                    |                                                         |
| the second second second second second second second second second second second second second second second se                                                              | Dimension T                                             |

5. Wenn man bereits registriert war, kann man direkt mitzeichnen. Nun kommt man zu einer Seite:

| Sie haben erfolgreich die Petition Baurecht - Installierung von Photovoltaikanlagen auch im Außenbereich mitgezeichnet. |
|----------------------------------------------------------------------------------------------------|
| Vielen Dank für Ihre Mitzeichnung. Mitzeichnerzahl und Mitzeichnerliste werden in Kürze aktualisiert.                   |
|                                                                                                    |
|                                                                                                    |
|                                                                                                    |
|                                                                                                    |
| and an the Term I. Jac C. Jac Thiller and a the S                                                                       |
| irmieren Sie inre Freunde, dass Sie diese Petition unterstutzen!                                                        |
|                                                                                                    |
|                                                                                                    |

6. Falls du dich neu registrieren musst, dann Ich bin bereits registriert Ich bin neu hier

Für die Bekeitigung an unsenen Poren, das Einreichen oder Unterstützen einer Petiton, benötigen Sie ein Benutzerkants. Dies können Sie ganz einfach anlegen, indem Sie das nachtbigende Formular ausfühlen.

| Bito bacition sie die der Wahr ihres Plassworts.<br>Ihr Passwort muss aus mindestens 8 Zeichen bestehen. Es muss mindestens je einen Groß- und Kleinbuchstaben sowie eine Ziffer oder ein Sonderzeichen (z.B30)**71-5<br>enthalten. | ų. |
|----------------------------------------------------------------------------------------------------|----|
| V Mbohten Sie ihre Adrecodaten aus dem elektronicohen Personalausweis übernehmen?                                                                                                    |    |
| (Die mit einem * gekennzeichneten Felder sind Pflichtfelder.)                                                                                                    |    |
| Ihre Anmeldedaten                                                                                                    |    |

| E-Mail Adresse*                                                         |                       |  |
|-------------------------------------------------------------------------|-----------------------|--|
| nicolas.schweigenggoutiook.com                                          |                       |  |
| Passwort"                                                               | Passwort wiederholen* |  |
|                                                                         |                       |  |
| Pseudonym 🕢                                                             |                       |  |
| Bite gaber Sie en Pseudorym en Indionate Angabel. Micht zusbalg si      | nd dia Zaichan "<,>   |  |
| ich möchte im Forum mit meinem Pseudonym auftretan                      |                       |  |
| International die Datorschutzenlichung gelesen und zur Kenntnis genomme | in.*                  |  |
| Esch erkläre mich mit den Nutzungsbedingungen einverstanden."           |                       |  |
|                                                                         |                       |  |

| vede                                 |           |                                    | Titel                                              |  |
|--------------------------------------|-----------|------------------------------------|----------------------------------------------------|--|
| Bitte wählen Sie Ihre Anrede (option | ale Anga  | abe)                               | Bitte geben Sie Ihren Titel ein (optionale Angabe) |  |
| mame *                               |           |                                    | Nachname *                                         |  |
| Vomame                               |           |                                    | Nachname                                           |  |
|                                      |           |                                    |                                                    |  |
|                                      |           |                                    |                                                    |  |
| raBe, Hausnr. *                      |           |                                    |                                                    |  |
| Bitte geben Sie Ihre Straße und Ihre | Hausnu    | immer ein!                         |                                                    |  |
| Z*                                   |           | Ort *                              |                                                    |  |
| Postleitzahl                         |           | Bitte geben Sie Ihren Wohnort ein! |                                                    |  |
| nd *                                 |           |                                    |                                                    |  |
| DE - Deutschland                     |           |                                    |                                                    |  |
| ganisation                           |           |                                    |                                                    |  |
| Bitte geben Sie Ihre Organisation od | er Unter  | mehmen an! (optionale Angabe)      |                                                    |  |
| ieton                                |           |                                    |                                                    |  |
|                                      | ani (onti | ionale Angabe)                     |                                                    |  |

K.R.A.K.E

7. Danach erhältst du eine E-Mail die du bestätigen musst. Somit schließt du deine Registrierung ab. Einmal den Link bestätigen.

## Guten Tag,

Sie haben sich erfolgreich mit einem Benutzerkonto beim Petitionsausichuss des Deutschen Bundestages registriert. Das Pässwort haben Sie bei der Registrierung selbst vergeben.

Bevor Sie sich einlaggen können, müssen Sie durch Anklicken des folgenden Links ihr Benutzerkonto aktivieren:

https://epetitionen.bundestag.do/epet/optin/registrieren.\$\$\$.aktion. 260b11a1-8bdc-4a7f-aP91-33639197abd0.html

Bitte beachten Sie, dass manche E-Mail-Programme Umbrüche im Link erzeugen und dieser somit nicht mehr funktioniert. Sie erkennen einen Umbruch daran, dess der Link nicht mehr vollständig blau unterlegt ist. In diesem Fäll kopieren Sie bitte den vollständigen Link, fügen ihn in die Adresszeile Ihres Webbrowsers ein und drücken die Enter-Taste.

## HINWEIS:

Soften Sie sich nicht bei uns registriert haben, bitten wir Sie, den Link NICHT zu bestätigen und sich mit uns in Verbindung zu setzen. Diese E-Mail wurde autometisch generiert. Bitte antworten Sie daher nicht direkt an diese E-Mail-Adresse. Benutzen Sie für Antworten an uns bitte die Adresse post-pergebundentieg die

Mit freundlichen Grüßen Der Potitionsausschuss des Deutschen Bundestages

Man wird direkt auf die Seite zur Bestätigung geleitet.

## Anmelden/Registrieren

Vielen Dank für Ihre Registrierung, Ihr Benutzerkonto wurde erfolgreich aktiviert und kann jetzt genutzt werden.

Startseite 
Anmelden/Registrieren

8. Nun noch einmal den Link öffnen

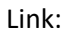

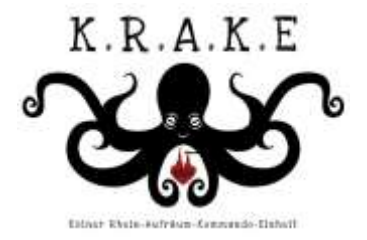

9. Petition Mitzeichnen anklicken und mit dem neuen Benutzernamen, sowie dem Passwort die Petition mitzeichnen.